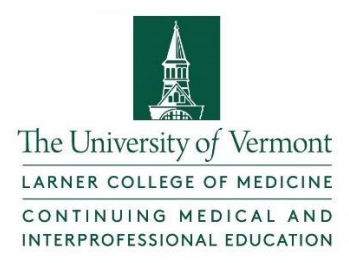

## Instructions for Accessing vLIFE Online Library

## 1. Login to My Credits

- a. UVM/UVM Medical Center Sign-in
- b. Existing non-UVM/UVM Medical Center Sign-in (bottom left)
- c. Create a New Account (right)

| MY CREDITS C                                                                                            | ONFERENCES                                                                                                    | VLIFE LIBRARY       | REGULARLY SCHEDULED SERIES                | APPLICATIONS |  |  |  |
|----------------------------------------------------------------------------------------------------|----------------------------------------------------------------------------------------------------|---------------------|-------------------------------------------|--------------|--|--|--|
| The University of Vermont<br>COLLEGE OF MEDICINE                                                        |                                                                                                    |                     |                                           |              |  |  |  |
| My Credits<br>Use the options below to either sign in w/r                                               | native credentials,                                                                                                    | UVM School of Media | rine SSO credentials or create a new acco | punt.        |  |  |  |
| UVM/Medical Center Sign-in<br>Use this option to sign in with your<br>UVM / UVM Medical Center account. | Create New Account<br>* - indicates a required item.                                                                                                    |                     |                                           |              |  |  |  |
| Sign In                                                                                                 | *First Name:                                                                                                    |                     |                                           |              |  |  |  |
| Existing Account (Non UVM/UVM<br>MC)                                                                    | *Last Name:<br>Medical Center/Hospital/Company:                                                                                                    |                     |                                           |              |  |  |  |
| Please enter your username and<br>password                                                              |                                                                                                    |                     |                                           |              |  |  |  |
| Username:                                                                                               | *Email Addre                                                                                                    |                     |                                           |              |  |  |  |
| Password:                                                                                               | This form collects name, email address and other contact information so our support team can communicate and provide assistance. Please check our Privacy Policy to see how we protect and manage submitted data.<br>*  I consent to having this contact information collected via this form. Create Account & Sign In |                     |                                           |              |  |  |  |
| Sign In<br>Forgot your Password? Get it now!                                                            |                                                                                                    |                     |                                           |              |  |  |  |

## 2. Click on "vLIFE Library"

| Å                                                                                                    | MY CREDITS | CONFERENCES | VLIFE LIBRARY | REGULARLY SCHE     | DULED SERIES | APPLICATIONS                              |  |  |
|----------------------------------------------------------------------------------------------------|------------|-------------|---------------|--------------------|--------------|-------------------------------------------|--|--|
| The University of Vermont<br>COLLEGE OF MEDICINE                                                                                                    |            |             |               |                    |              |                                           |  |  |
| You have successfully signed into the system.<br>Use the 'Sign Off' option to log out before leaving the site.                                           |            |             |               |                    | Му Ассол     | My Account                                |  |  |
| My Credits                                                                                                    |            |             |               |                    | My Credi     | My Credits                                |  |  |
| Use this section to manage your credits. You can claim credit, edit your evaluations, and print your transcript or certificate.                          |            |             |               |                    | My Exter     | VLIFE Library<br>My External Certificates |  |  |
| To claim credit for sessions, please use the option below to list sessions by activity or use the Search<br>Sessions button for advanced search options. |            |             | My Appli      | My Applications    |              |                                           |  |  |
| Claim Credit                                                                                                    |            |             | My Activi     | ty Center          |              |                                           |  |  |
|                                                                                                    | *          |             | List Se       | ssions By Activity | Sign Off     |                                           |  |  |

3. Click on "Find Online Courses"

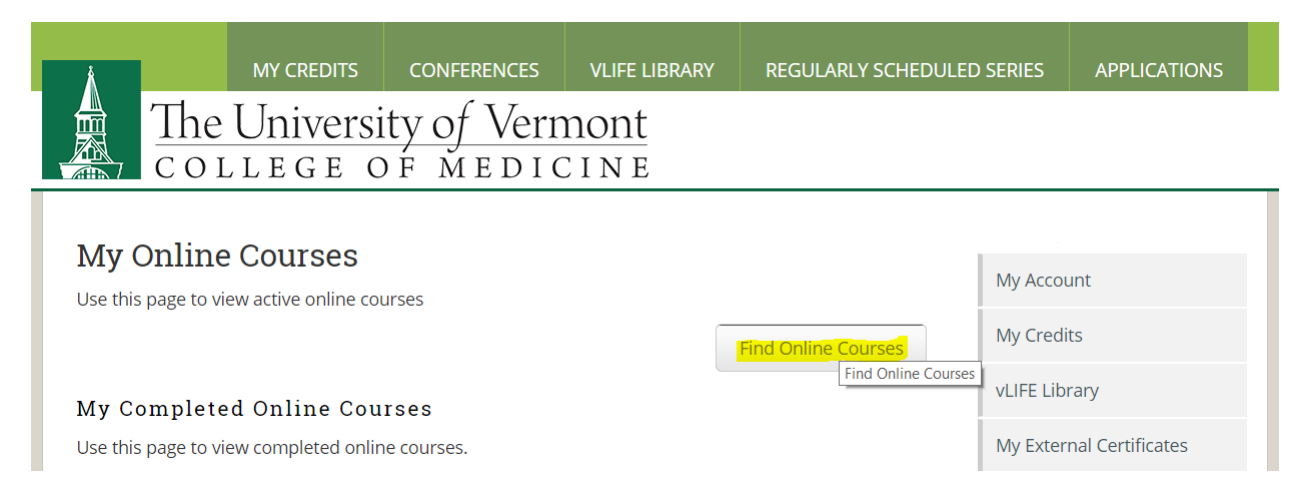

## 4. Click on "Search"

| λ.                                               | MY CREDITS            | CONFERENCES | VLIFE LIBRARY | REGULARLY SCHEDULED SE | RIES APPLICATIONS        |  |  |  |
|--------------------------------------------------|-----------------------|-------------|---------------|------------------------|--------------------------|--|--|--|
| The University of Vermont<br>COLLEGE OF MEDICINE |                       |             |               |                        |                          |  |  |  |
| Quarah Qu                                        |                       |             |               |                        |                          |  |  |  |
| Search Or                                        | Search Online Courses |             |               |                        |                          |  |  |  |
| By Criteria                                      | By Criteria           |             |               |                        |                          |  |  |  |
| Text Search:                                     | Text Search:          |             |               |                        |                          |  |  |  |
| Site:                                            | ALL                   | •           | •             | M                      | ly External Certificates |  |  |  |
|                                                  |                       | Search      |               | M                      | y Applications           |  |  |  |
|                                                  |                       |             |               | N                      | ly Activity Center       |  |  |  |

- 5. Scroll to find materials of interest and click on title to access material.
- 6. Click on "Enroll" to begin.

| Å                                                |  | MY CREDITS | CONFERENCES VLIFE LIBRARY REGULARLY SCHEDULE |                             |   |          | ED SERIES                | APPLICATIONS     |  |
|--------------------------------------------------|--|------------|----------------------------------------------|-----------------------------|---|----------|--------------------------|------------------|--|
| The University of Vermont<br>COLLEGE OF MEDICINE |  |            |                                              |                             |   |          |                          |                  |  |
| Starts On: Mon, 12/11, 2017: 5:00 PM             |  |            |                                              |                             |   | My Accou | My Account<br>My Credits |                  |  |
| Type: Enduring Material<br>Credits: 2            |  |            |                                              | Step                        | : | Status   | vLIFE Libr               | vLIFE Library    |  |
|                                                  |  |            |                                              | Pretest                     |   | X        | My Exter                 | aal Certificates |  |
|                                                  |  |            |                                              | Video/Document Presentation |   | X        |                          | la certificates  |  |
|                                                  |  |            |                                              | Posttest                    |   | X        | My Applie                | cations          |  |
|                                                  |  |            |                                              | Evaluation                  |   |          |                          |                  |  |